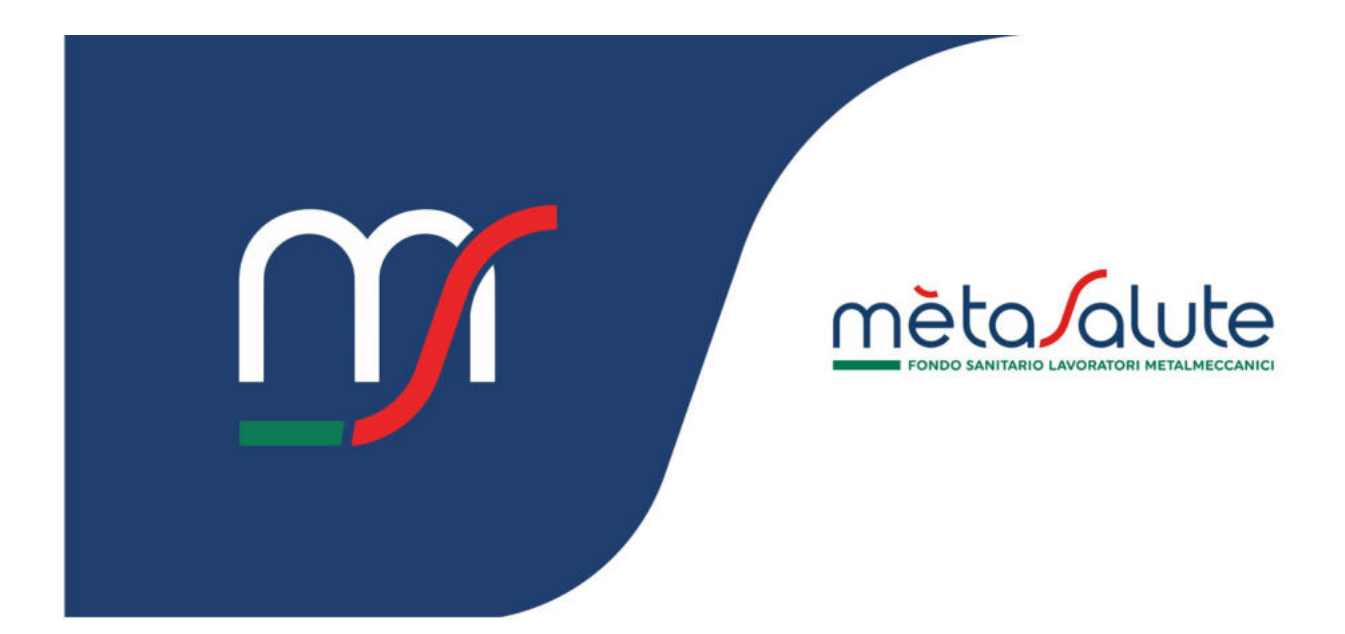

### DIPENDENTE

### **GESTIONE FAMILIARI ED AUTOCERTIFICAZIONE**

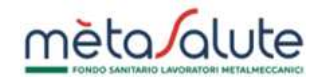

#### INDICE

| <u>1.</u> | INTRODUZIONE                                                                | 3  |
|-----------|-----------------------------------------------------------------------------|----|
| <u>2.</u> | NUCLEO FAMILIARE                                                            | 3  |
| <u>3.</u> | INSERIMENTO DI UN NUOVO FAMILIARE / AUTOCERTIFICAZIONE DEL NUCLEO FAMILIARE | 5  |
| 3.1.      | Step 1 – Inserimento dei familiari                                          | 5  |
| 3.2.      | STEP 2 – CARICAMENTO DOCUMENTI                                              | 7  |
| 3.3.      | STEP 3 – FIRMA DELL'AUTOCERTIFICAZIONE                                      | 8  |
| <u>4.</u> | MODIFICA DELLO STATO DI COPERTURA DI UN FAMILIARE                           | 9  |
| <u>5.</u> | COPERTURA A PAGAMENTO PER UN FAMILIARE                                      | 11 |
| 5.1.      | Come Richiedere la copertura                                                | 11 |
| 5.2.      | MAV DI PAGAMENTO                                                            | 13 |
| <u>6.</u> | LE TUE AUTOCERTIFICAZIONI                                                   | 14 |
| <u>7.</u> | AZIONI DEL FONDO A SEGUITO DELL'INVIO DI UNA NUOVA AUTOCERTIFICAZIONE       | 16 |
| 7.1.      | VALIDAZIONE DELL'AUTOCERTIFICAZIONE                                         | 16 |
| 7.2.      | VALIDAZIONE PARZIALE DELL'AUTOCERTIFICAZIONE                                | 16 |
| 7.3.      | RICHIESTA DI INTEGRAZIONE                                                   | 17 |
| 7.4.      | Autocertificazione Respinta                                                 | 19 |

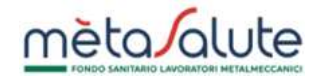

#### 1. Introduzione

In questo documento viene descritta la procedura che un lavoratore deve seguire per autocertificare il proprio nucleo familiare a carico che, ai sensi del Regolamento del Fondo, può beneficiare dell'iscrizione al Fondo in forma gratuita.

La presentazione di un'autocertificazione, corredata da documentazione probatoria, è condizione necessaria affinché il lavoratore possa richiedere la messa in copertura in forma gratuita di un familiare avente diritto.

La trasmissione dell'autocertificazione al Fondo ha effetto immediato ai fini della copertura, nel rispetto delle tempistiche stabilite dal Regolamento.

In ogni caso II Fondo si riserva di effettuare in qualunque momento – anche successivo a quello di adesione – verifiche rispetto alla sussistenza dei requisiti legittimanti l'iscrizione al Fondo e di richiedere documentazione aggiuntiva. Le dichiarazioni false determinano l'immediata decadenza del diritto all'assistenza sanitaria del familiare/convivente interessato, la possibile rivalutazione dei sinistri già autorizzati e/o rimborsati ed ogni azione a tutela degli interessi del Fondo.

#### 2. Nucleo familiare

Accedere alla sezione "Gestione Familiari" per visualizzare il proprio nucleo familiare.

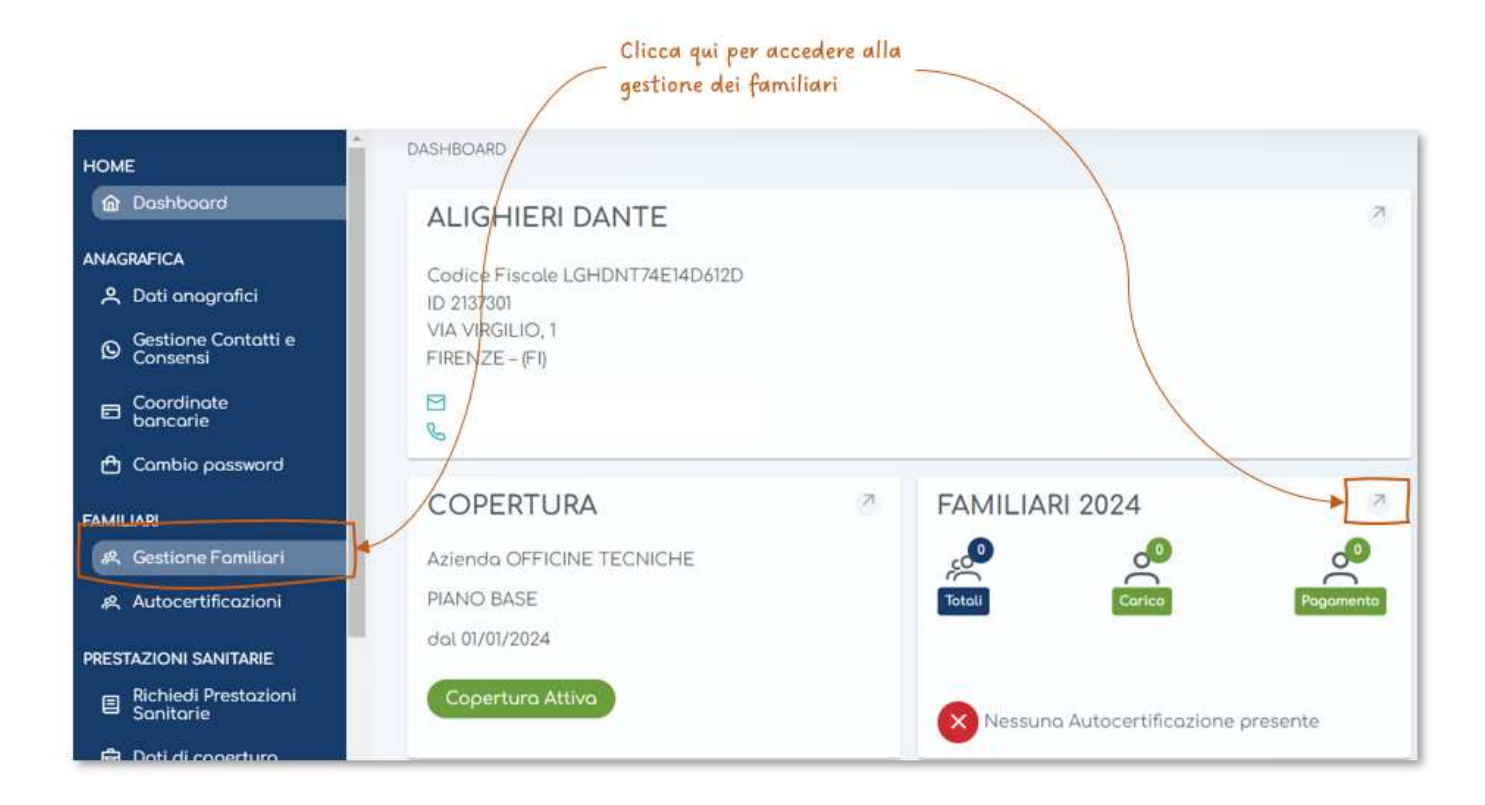

Si presenta la seguente maschera, che riporterà l'elenco completo del nucleo familiare del lavoratore.

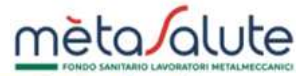

Clicca qui per avviare la procedura di autocertificazione dei familiari a carico

| lucleo familiare                                                          | anno 2024 ~                                                                                    | Ð                                                                                                 | Autocertifica il nucle | o familiare a carico |
|---------------------------------------------------------------------------|------------------------------------------------------------------------------------------------|---------------------------------------------------------------------------------------------------|------------------------|----------------------|
|                                                                           |                                                                                                | ⊕                                                                                                 | Le tue outoc           | ertificazioni        |
| TENZIONE: in asse                                                         | ompleto dei documenti richiest<br>nzo della documentazione non                                 | i per la certificazione del nucleo fo<br>sarà possibile iscrivere il familiare.                   |                        |                      |
| ari <b>po QUI)</b> elenco o<br>TENZIONE: in asse<br>amiliare              | ompleto dei documenti richiest<br>nzo della documentazione non<br>Parentela                    | a per la certificazione dei nucleo re<br>sarà possibile iscrivere il familiare.<br>Codice Fiscale | Stato Copertura        | Piano Sanitario      |
| orise QUI elenco d<br>TENZIONE: in asse<br>Imiliare<br>Issun piano sonita | ompleto dei documenti richiest<br>nza della documentazione non :<br>Parentela<br>rio assegnato | i per la certificazione dei nucleo ra<br>sarà possibile iscrivere il familiare.<br>Codice Fiscale | Stato Copertura        | Piano Sanitario      |

Il pulsante "Autocertifica il nucleo familiare a carico" consente al lavoratore di inserire/modificare i componenti del nucleo familiare a carico che hanno diritto alla copertura sanitaria integrativa gratuita. Al fine di certificare il diritto dei singoli componenti del nucleo familiare il lavoratore dovrà effettuare un' autocertificazione allegando una serie di documenti atti a verificare l'iscrivibilità del familiare in forma gratuita.

È importante ricordare che i documenti devono essere caricati in un'unica sessione di lavoro e, quindi, è opportuno che il lavoratore inizi il processo di caricamento dopo che è in possesso di tutti i documenti richiesti, pena dover ricominciare da capo.

Si ricorda, infine, che l'autocertificazione riguarda l'intero nucleo familiare gratuito. È quindi possibile che sia necessario modificare lo stato di copertura per familiari preesistenti che non hanno più diritto alla copertura gratuita.

Vale sempre l'ultima autocertificazione inviata che annulla e sostituisce le precedenti.

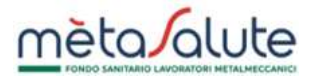

#### 3. Inserimento di un nuovo familiare / autocertificazione del Nucleo familiare

La procedura di autocertificazione è suddivisa in 3 Step, che devono essere completati in un'unica sessione di lavoro, senza interruzioni.

| SHBOARD > GESTIONE FAMILIARI                                                                                                    |                                                                                                    |                             |
|----------------------------------------------------------------------------------------------------|----------------------------------------------------------------------------------------------------|-----------------------------|
| Wizard Autocertificazione                                                                                                    |                                                                                                    |                             |
| AUTOCERIFICAZIONE WIZARD                                                                                                    |                                                                                                    |                             |
| 0                                                                                                    | 2                                                                                                    | 3                           |
| Fomiliari<br>Attenzione: per l'inserimento/modifica de<br>Alcuni dei documenti richiesti possono e<br>Per ulteriori dettagli si prego di scoricare | Decumentazione<br>i familiari è necessaria concludere tutti gli step successivi<br>ssere prodatti in autacertificazione (art.46 DPR: N.445/2000).<br>• QUI il modulo con la documentazione da produrre. | Firma                       |
| X Annulla                                                                                                    |                                                                                                    | Aggiungi Familiare A Carico |
| Familiare                                                                                                    | Porentela                                                                                                    |                             |
| Nessun risultato trovato.                                                                                                    |                                                                                                    |                             |
|                                                                                                    |                                                                                                    | Avanti –                    |
| icca qui per accedere alla                                                                                                    |                                                                                                    |                             |
| ione per l'inserimento dei                                                                                                    |                                                                                                    |                             |
| niliari a carico                                                                                                    |                                                                                                    |                             |

#### 3.1. Step 1 – Inserimento dei familiari

Premendo il pulsante "Aggiungi Familiare A Carico" si apre la seguente maschera che, visualizzando il nucleo familiare eventualmente preesistente, consente di aggiungere un nuovo nominativo:

| Wizard Autocertificazione                                                                                                    |                                                                                                    |                                             |
|----------------------------------------------------------------------------------------------------|----------------------------------------------------------------------------------------------------|---------------------------------------------|
| AUTOCERIFICAZIONE WIZARD                                                                                                    |                                                                                                    |                                             |
| 0                                                                                                    | 2                                                                                                    | 3                                           |
| Familiari<br>Attenzione: per l'inserimento/modifica dei familiari è nec<br>Alcuni dei dacumenti richiesti possono essere prodotti i<br>Per ulteriori dettagli si prega di scaricare QUI il modulo<br>Elenco dei familiari non a carico per il dipendente: Al | Documentazione.<br>cessario concludere tutti gli step successivi<br>n autocertificazione (art.46 DPR. N.445/2000).<br>con la documentazione da produrre. | Firma                                       |
| Familiare †↓ Parentela †↓ Nessun risultato trovato.                                                                                                    |                                                                                                    |                                             |
| Nucleo familiare                                                                                                    | c<br>u                                                                                                    | licca qui per inserire<br>n nuovo familiare |

L'inserimento di un nuovo nominativo apre la seguente maschera di dettaglio:

| Familia<br>tenzione: per l'inserimento/modific<br>cuni dei documenti richiesti posso<br>r ulteriori dettagli si prego di scor      | ori<br>co dei familiari è necessario concludere tutti gli step successi<br>no essere prodotti in autocertificazione (art.46 DPR. N.445/20)<br>icone QUI il modulo can la documentazione da produrre. | umentazione<br>vi<br>10). | 7   | Firmo       |
|----------------------------------------------------------------------------------------------------|----------------------------------------------------------------------------------------------------|---------------------------|-----|-------------|
| Dati Anagrafici                                                                                                    |                                                                                                    | Residenzo                 |     | Satva X Ann |
| Cognome                                                                                                    | Nome                                                                                                    | Indirizzo                 |     | Civico      |
| Codice Fiscole                                                                                                    | 🔵 Maschia 🔘 Femmina                                                                                                    | Località                  |     |             |
| Doto Noscito                                                                                                    | State Nascita<br>ITALIA                                                                                                    | Comune                    | САР |             |
| Comune Nascita                                                                                                    | Provincia Nascita                                                                                                    |                           |     |             |
|                                                                                                    |                                                                                                    |                           |     |             |
| Relazione con l'iscritto ALIG                                                                                                    | HIERI DANTE                                                                                                    |                           |     |             |
| Relazione con l'iscritto ALIG<br>Parentela                                                                                         | IHIERI DANTE                                                                                                    |                           |     |             |
| Relazione con l'iscritto ALIG<br>Parentela<br>Xettaglio Piano Sanitario 21                                                         | GHIERI DANTE                                                                                                    |                           |     |             |
| Relazione con l'iscritto ALIG<br>Parentela<br>Dettaglio Piano Sanitario 21<br>Seleciona lo stato di capertura per l'an<br>A Carico | CHIERI DANTE                                                                                                    |                           |     |             |
| Relazione con l'iscritto ALIG<br>Parentela<br>Dettaglio Piano Sanitario 21<br>Selecione lo stato di caperture per fan<br>A Carico  | 924<br>no in corso                                                                                                    |                           |     |             |

Particolare attenzione va posta nell'individuazione del grado di parentela o relazione con il lavoratore. Ai sensi dell' art. 3.3 del Regolamento del Fondo Metasalute.

Per pronto riscontro, passando il mouse sull'icona di informazione si apre una finestra che riporta dettagliatamente le previsioni del Regolamento.

Nel caso il grado di parentela dichiarato sia "Figlio" è necessario dettagliare ulteriormente la tipologia di richiesta : Figlio a carico / Figlio con disabilità.

| Parentela                                           |                                                      |   |
|-----------------------------------------------------|------------------------------------------------------|---|
| Figlio                                              | <ul> <li>♥</li> <li>♥</li> </ul>                     |   |
| Dettaglio Piano Sanitario 2024                      |                                                      |   |
| Seleziona lo stato di copertura per l'anno in corso | Seleziona tipologia figlio per iscrizione gratuita   | - |
| A Carico                                            | ~ [                                                  | × |
|                                                     | Statis exercises                                     |   |
|                                                     | Figlio a canco<br>Figlio con disobilità              |   |
|                                                     |                                                      | - |
|                                                     | Se stai inserendo un figlio è necessario selezionare |   |

### 3.2. Step 2 – Caricamento documenti

Una volta completato il caricamento dei nuovi familiari e costituito il Nucleo familiare finale si preme il pulsante "Avanti" per passare alla seconda fase del processo di autocertificazione: il caricamento dei documenti richiesti.

| Wizard Autocertificazione                                                                                                    |                                                                                                    |                                                                                                    |
|----------------------------------------------------------------------------------------------------|----------------------------------------------------------------------------------------------------|----------------------------------------------------------------------------------------------------|
| AUTOCERIFICAZIONE WIZARD                                                                                                    |                                                                                                    |                                                                                                    |
| 1<br>Episioni<br>Attenzione: per l'inserimento/modifice dei familiari è na<br>Acuni dei documenti richiesti posseno essere produtti<br>Per utericri deittagi si prego di scoricore QUI il moduli<br>DOCUMENTI | Cessario concludore tutti gli step successivi<br>In outocortificazione (or L46 DR: N L45/2000),<br>o con lo documentozione ila produrec. | 3<br>Firmi                                                                                                    |
| Soggette                                                                                                    | Tipa Documento                                                                                                    | Upload                                                                                                    |
| ALIGHIERI DANTE                                                                                                    | Documento di Identità                                                                                                    | Commenta Identità pol                                                                                                    |
| ALIGHIERI FRANCESCO                                                                                                    | Documento di Identità o Codice Fiscale                                                                                                   | + Carico Documento                                                                                                    |
| ALIGHIER DANTE                                                                                                    | Riepliogo Domanda assegno unico e universole                                                                                             | + Carico Documento                                                                                                    |
| Note del Dipendente                                                                                                    |                                                                                                    |                                                                                                    |
| Inserire qui eventuali note.                                                                                                    | In ulternativo di documento Rivologo<br>carico" ripartato in CU/7XV alla recenta                                                         | Damanda assegna unice e univerzaio", è possibile allegare il Riquadra Yamiliari a<br>e purché il figlio da certificare sia presente. |
| ← Indietro                                                                                                    |                                                                                                    | Avanti -                                                                                                    |
|                                                                                                    | Clicca qui per caricare il<br>documento richiesto                                                                                        | Clicca qui per vuoi eliminare /<br>un documento che hai già<br>caricato                                                              |

Il set di documenti che il lavoratore deve produrre e caricare in piattaforma varia in base alla tipologia di familiare da inserire.

#### **IMPORTANTE:**

- TUTTI I DOCUMENTI DEVONO ESSERE IN FORMATO PDF E CON UNA DIMENSIONE MASSIMA DI 1 MB PER OGNI DOCUMENTO.
- I DOCUMENTI DEVONO ESSERE ACQUISITI IN SENSO VERTICALE. NON CARICARE IMMAGINI INCLINATE O RUOTATE

Per proseguire allo Step 3 è necessario che siano caricati tutti i documenti richiesti.

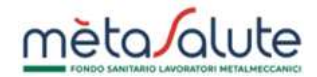

#### 3.3. Step 3 – Firma dell'autocertificazione

Una volta terminato il caricamento dei documenti la piattaforma presenta al lavoratore una dichiarazione riassuntiva dei dati caricati che autocertifica il nuovo nucleo familiare a carico che il lavoratore intende sottoporre al Fondo Metasalute per la copertura sanitaria integrativa gratuita.

|                                                                                    | 1                                                                                                    |                                                                                                    | (2)                                                                                                    |                          | 0                                            |
|------------------------------------------------------------------------------------|----------------------------------------------------------------------------------------------------|----------------------------------------------------------------------------------------------------|----------------------------------------------------------------------------------------------------|--------------------------|----------------------------------------------|
|                                                                                    | Fomiliari                                                                                                    |                                                                                                    | Documentozione                                                                                         |                          | Firmo                                        |
|                                                                                    |                                                                                                    |                                                                                                    |                                                                                                    |                          |                                              |
|                                                                                    |                                                                                                    |                                                                                                    | RIEPILOGO                                                                                              |                          |                                              |
|                                                                                    |                                                                                                    | DICHIARAZIONE S<br>(Ant. 46 e 47                                                                                                | OSTITUTIVA DI ATTO DI NOTORIETÀ<br>1 D.P.R. 28 dicembre 2000, n.445)                                   |                          |                                              |
|                                                                                    |                                                                                                    |                                                                                                    | il sottoscritto:                                                                                       |                          |                                              |
|                                                                                    | COGNOME                                                                                                    | ALIGHIERI                                                                                                    |                                                                                                    |                          |                                              |
|                                                                                    | NOME                                                                                                    | DANTE                                                                                                    |                                                                                                    |                          |                                              |
|                                                                                    | NATO A                                                                                                    | FIRENZE                                                                                                    |                                                                                                    |                          |                                              |
|                                                                                    | il.                                                                                                    | 14-05-1974                                                                                                    |                                                                                                    |                          |                                              |
|                                                                                    | COD FISCALE                                                                                                    | LGHDNT74E14                                                                                                    | D612D                                                                                                  |                          |                                              |
|                                                                                    | TELEFONO                                                                                                    |                                                                                                    |                                                                                                    |                          |                                              |
|                                                                                    | RESIDENTE A                                                                                                    | VIA VIRGILIO,                                                                                                    | 50124 FIRENZE                                                                                          |                          |                                              |
| onsopevole delle                                                                   | sanzioni penali richiamate dallart. 76 de                                                                                              | I D.P.R. 445/2000 in caso di dichianazi                                                                                         | oni mendiaci e di formazione o uso di c                                                                | atti falsi               |                                              |
| Che i sogget Porentelo                                                             | ti sottoindicati sono, alia stata, familian (<br>Cognome                                                                               | Nome                                                                                                    | ort, 21 dei Regolamento dei Fando Met<br>Comune di nascita                                             | Data di nascita          | n carso alla data adierna.<br>Cadice fiscale |
| Fialio                                                                             | ALIGHIER                                                                                                    | FRANCESCO                                                                                                    | AREZZO                                                                                                 | 20-07-2013               | LGHENC13L20A390D                             |
| <ul> <li>dichiora di a</li> <li>si impegna a</li> <li>allega ai tènsi a</li> </ul> | aver preso visione dell'informativa formita<br>a comunicare tempestivamente ogni vark<br>dell'art. 38 D.P.R. 445/2000, fotocopia non d | ai sensi dell'art. 13 del Regolamento E<br>izione ollo situazione sopra esposta<br>iutenticata del proprio documento d<br>Firmo | bropeo 679/2016 in materia di trattam<br>ridentità.<br>I della certificazione<br>chiedi Codice via SMS | ento dei dati personoli, |                                              |
|                                                                                    |                                                                                                    | Se non hoi ricevuto i                                                                                                    | sice ricevuto vio SMS<br>codice cliaca qui per inviarla di nuav                                        | 0                        |                                              |

Richiedendo il Codice OTP via SMS, inserendo nella casella il numero ricevuto e premendo il pulsante "Invia" il lavoratore Firma il documento ed attesta la veridicità di quanto dichiarato.

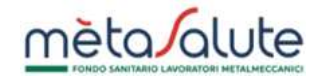

#### 4. Modifica dello stato di copertura di un familiare

Durante il processo di autocertificazione potrebbe rendersi necessario intervenire sui familiari già censiti modificandone lo stato di copertura.

Casi tipici sono l'esclusione di un familiare che <del>ne</del> ha perso requisiti previsti per l'adesione come componente del nucleo familiare a carico o, al contrario, inserimento in copertura gratuita di un familiare che precedentemente era "fuori copertura".

Un altro caso particolare, trattato nel paragrafo successivo, si verifica quando un familiare in copertura in forma gratuita ne perde il diritto, ma può essere messo in copertura a pagamento. In questo caso il lavoratore è tenuto a pagare l'intera quota annuale.

|                                                                                                    |                                                                                                    | ⊕                                                                                                    | Autocertifica il nucle                                          | o familiare a carico               |
|----------------------------------------------------------------------------------------------------|----------------------------------------------------------------------------------------------------|----------------------------------------------------------------------------------------------------|-----------------------------------------------------------------|------------------------------------|
|                                                                                                    |                                                                                                    | ⊕                                                                                                    | Le tue autoc                                                    | ertificazioni                      |
| r aggiungere e/o modific<br>testante il carico fiscale.<br>tarica QUI l'elenco compli<br>ITENZIONE: in assenza di | are un familiare o carico è nec<br>eto dei documenti richiesti per<br>ella documentazione non sarà | essario cliccare sul tasto "Autoc<br>la certificazione del nucleo fam<br>possibile iscrivere il familiare. | ertifica il nucleo familiare a ca<br>iliare.<br>Stato Geocoluco | rico" e inserire la documentazione |
|                                                                                                    | Ficlio                                                                                             | L CHENCI3LIBA 390U                                                                                         | Stato Copertura                                                 | Plano Sanitario                    |
| PORTINARI REATRICE                                                                                                | Convivente di fatto                                                                                | PRTBRC74L58D612O                                                                                           | CARICO                                                          | PIANO BASE                         |

Per modificare lo stato di copertura di un familiare preesistente fare doppio click con il mouse sulla riga del familiare e, nella maschera successiva, cliccare "Modifica"

La maschera che si presenta è la seguente. Agendo sul campo "Dettaglio Piano Sanitario" è possibile modificare lo stato di copertura del lavoratore.

Nell'esempio in figura si intende mettere "Fuori copertura" un familiare. La scelta di questa opzione genera un messaggio di avviso (in rosso) che avverte il lavoratore del fatto che il familiare non avrà più diritto alla copertura in forma gratuita.

|                                                                                                    |                                                                     |                   |                            | 🛱 Salva 🗙            |
|----------------------------------------------------------------------------------------------------|---------------------------------------------------------------------|-------------------|----------------------------|----------------------|
| Dati Anagrafici                                                                                                    |                                                                     | Re                | sidenza                    |                      |
| Cognome                                                                                                    | Nome                                                                | It                | dirizzo                    | Chrisp               |
| PORTINARI                                                                                                    | BEATRICE                                                            | V                 | IA VIRGILIO                | 1                    |
|                                                                                                    |                                                                     |                   |                            |                      |
| PRTBRC74L58D612O                                                                                                    | () Maschio                                                          | O Femmino         | pcolità                    |                      |
|                                                                                                    |                                                                     | N                 | lazione                    |                      |
| Data Nascita                                                                                                    | Stato Naseita                                                       |                   | ALIA                       |                      |
| 18/07/1974                                                                                                    | ITALIA                                                              | c                 | dmune.                     | CAP                  |
|                                                                                                    |                                                                     | F                 | RENZE                      | 50121                |
| Comune Nascita                                                                                                    | Provincia Nascita                                                   |                   |                            |                      |
| Data creazione                                                                                                    |                                                                     |                   |                            |                      |
| Relazione con l'iscritto                                                                                                    | DANTE ALIGHIERI                                                     |                   |                            |                      |
| Relazione con l'iscritto<br>Farentela<br>Convivente di fatto<br>Piani Sanitari                                                                                                    | DANTE ALIGHIERI                                                     | ~ 0               |                            |                      |
| Relazione con l'iscritto<br>Farentela<br>Convivente di fatto<br>Piani Sanitari<br>Elenco Piani Sanitari                                                                                                    | DANTE ALIGHIERI                                                     | ~ 0               |                            |                      |
| Relazione con l'iscritto<br>Parentela<br>Convivente di fatto<br>Piani Sanitari<br>Elenco Piani Sanitari<br>Anno riferimento 17                                                                                         | DANTE ALIGHIERI                                                     | Y O               | Piano Sanitario            | Massimale            |
| Relazione con l'iscritto<br>Farentela<br>Convivente di fatto<br>Piani Sanitari<br>Elenco Piani Sanitari<br>Anno riferimento 47<br>2024                                                                                 | DANTE ALIGHIERI<br>A Carico<br>NO                                   | A Pagamento<br>NO | Piano Sanitario<br>Nessuno | Massimole<br>Nessuno |
| Relazione con l'iscritto<br>Farentela<br>Convivente di fatto<br>Piani Sanitari<br>Elenco Piani Sanitari<br>Anno riferimento 17<br>2024<br>Dettaglio Piano Sanita                                                       | DANTE ALIGHIERI<br>A Corico<br>NO<br>rio 2024                       | A Pagamento<br>NO | Piano Sanitario<br>Nessuno | Massimole<br>Nessuno |
| Relazione con l'iscritto<br>Farentela<br>Convivente di fatto<br>Piani Sanitari<br>Elenco Piani Sanitari<br>Anno riferimento 17<br>2024<br>Dettaglio Piano Sanita<br>Seleziona la stato di copertura<br>Fuori Copertura | DANTE ALIGHIERI<br>A Corico<br>NO<br>rio 2024<br>per Konno in corso | A Pagamento<br>NO | Piano Sanitario<br>Nessuno | Massimole<br>Nessuno |
| Relazione con l'iscritto<br>Farentela<br>Convivente di fatto<br>Piani Sanitari<br>Elenco Piani Sanitari<br>Anno riferimento 17<br>2024<br>Dettaglio Piano Sanita<br>Seleziona la stato di copertura<br>Fuori Copertura | DANTE ALIGHIERI<br>A Corico<br>NO<br>rio 2024<br>per tonno in corso | A Pagamento<br>NO | Piano Sanitario<br>Nessuno | Massimole<br>Nessuno |

La modifica dello stato di copertura del familiare di fatto modifica la composizione del nucleo familiare che, quindi, deve essere sottoposto ad un nuovo processo di autocertificazione.

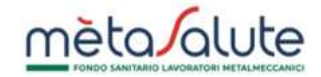

#### 5. Copertura a pagamento per un familiare

#### 5.1. Come richiedere la copertura

La presente procedura illustra come attivare la copertura a pagamento per i familiari ed è valida sia per la conversione a pagamento in corso d'anno di un familiare che perde i requisiti per l'iscrizione gratuita sia nel corso della finestra riservata all'inserimento dei familiari a pagamento.

La procedura si avvia dalla schermata del Menù "FAMILIARI / Gestione Familiari" cliccando sul pulsante "Attiva copertura a pagamento"

| attivazione della cop                                                                                                    | ertura a pagamento —                                                                                                    |                                                                                                    |                                                                           |                                                       |
|----------------------------------------------------------------------------------------------------|----------------------------------------------------------------------------------------------------|----------------------------------------------------------------------------------------------------|---------------------------------------------------------------------------|-------------------------------------------------------|
| Nucleo familiare ann                                                                                                    | 0 2024 ~                                                                                                    | •                                                                                                    | Attiva copertur                                                           | a a Pagamento                                         |
|                                                                                                    |                                                                                                    | €                                                                                                    | Autocertifica Il nucle                                                    | o familiare a carico                                  |
|                                                                                                    |                                                                                                    | ⊕                                                                                                    | Le tue outoc                                                              | ertificazioni                                         |
|                                                                                                    |                                                                                                    |                                                                                                    |                                                                           |                                                       |
| Per aggiungere e/a modifica<br>titestante il carico fiscale.<br>Scarica QUI Velenco comple<br>ITTENZIONE: in assenza de                                      | are un familiare a carico è nec<br>eto dei documenti richiesti per<br>ella documentozione non sarà                        | essario cliccare sul tasto "Autoc<br>la certificazione del nucleo fam<br>possibile iscrivere il familiare.                                       | ertifico Il nucleo familiare a co<br>iliare.                              | arico" e inserire la documentazion                    |
| er aggiungere e/a modifica<br>ttestante il carico fiscale.<br>carica QUI l'elenco comple<br>TTENZIONE: in assenza de<br>Familiare                            | are un familiare a carico è nec<br>eto dei documenti richiesti per<br>ella documentozione non sarà<br>Parentela           | essario cliccare sul tasto "Autoc<br>la certificazione del nucleo fam<br>possibile iscrivere il familiare.<br>Codice Fiscale                     | ertifico Il nucleo familiare a co<br>iliare.<br>Stato Copertura           | arico" e inserire la documentazion<br>Piano Sanitario |
| Per aggiungere e/a modifica<br>Ittestante il carico fiscale.<br>Scarica QUI l'elenco comple<br>ITTENZIONE: in assenza de<br>Familiare<br>ALIGHIERI FRANCESCO | are un familiare a carico è nec<br>eto dei documenti richiesti per<br>ella documentozione non sarà<br>Parentelo<br>Figlio | essario cliccare sul tasto "Autoc<br>la certificazione del nucleo fam<br>possibile iscrivere il familiare.<br>Codice Fiscale<br>LGHFNC13L18A390U | ertifico Il nucleo familiare a co<br>iliare.<br>Stato Copertura<br>CARICO | Piano Sanitario<br>PIANO BASE                         |

Si apre la seguente schermata che consente di selezionare il familiare per il quale si richiede la copertura a pagamento. Non è invece possibile modificare il piano sanitario proposto dalla piattaforma, che è lo stesso piano del capo nucleo, con massimali autonomi.

| niliari a Pagament                   | 0                                              |                                       | clicca se vi<br>un nuovo f | amiliare  |
|--------------------------------------|------------------------------------------------|---------------------------------------|----------------------------|-----------|
|                                      |                                                | 2                                     |                            | 3         |
| Selezione<br>ziona uno o più familia | Familiari<br>ri per assegnare loro il Piano Sa | Documentazione<br>nitorio o pogomento |                            | MAV ♥     |
| lenco dei familiari a car            | ico per il dipendente: ALIGHIERI               | IDANTE                                |                            |           |
| Cognome 1                            | Nome †↓                                        | Parentela †↓                          | Piano Sanitario            | Massimale |
| ALIGHIERI                            | FRANCESCO                                      | Figlio fiscalmente a carico           | PIANO BASE                 |           |

Cliccando il pulsante "Avanti" viene sottoposta al lavoratore una Dichiarazione precompilata. Il lavoratore dovrà "spuntare" la casella "DICHIARA" prima di premere "Avanti".

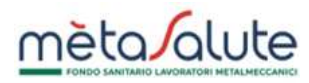

| Si                                                    | le zione Fomilion                                     |                                                      | Docum                                                                           | entozione                                                              |                          |                        | iav.                  |  |
|-------------------------------------------------------|-------------------------------------------------------|------------------------------------------------------|---------------------------------------------------------------------------------|------------------------------------------------------------------------|--------------------------|------------------------|-----------------------|--|
|                                                       |                                                       |                                                      |                                                                                 |                                                                        |                          |                        |                       |  |
|                                                       |                                                       |                                                      | DICHIARAZION                                                                    | E DEL 25-07-2024                                                       |                          |                        |                       |  |
|                                                       |                                                       |                                                      | Il sott                                                                         | oscritto:                                                              |                          |                        |                       |  |
|                                                       | COGNOME                                               |                                                      | ALIGHIERI                                                                       |                                                                        |                          |                        |                       |  |
|                                                       | NOME                                                  |                                                      | DANTE                                                                           |                                                                        |                          |                        |                       |  |
|                                                       | NATO A                                                |                                                      | FIRENZE                                                                         |                                                                        |                          |                        |                       |  |
|                                                       | HL.,                                                  |                                                      | 04-07-1974                                                                      |                                                                        |                          |                        |                       |  |
|                                                       | COD. FISCALE                                          |                                                      | LGHDNT74L04D612X                                                                |                                                                        |                          |                        |                       |  |
|                                                       | TELEFONO                                              | TELEFONO                                             |                                                                                 | 3337880278                                                             |                          |                        |                       |  |
|                                                       | RESIDENTE A                                           |                                                      | VIA VIRGILIO, 1 50121                                                           | FIRENZE                                                                |                          |                        |                       |  |
| <ul> <li>che per i sog<br/>dell'art. 21 de</li> </ul> | getti sottoindicati è inte<br>i. Regolamento del Fonc | ervenuta una variazione<br>lo Metasalute per il veri | sotto la propri<br>rispetto a quanto precedent<br>odo d'imposto in corso alla c | chiana<br>a responsabilità:<br>temente dichiarato e o<br>fata odierna. | he non possono essere pi | û considerati fiscalme | nte a carico di sensi |  |
| have a start of the                                   | Cognome                                               | Nome                                                 | Comune or nascita                                                               | Duto of huscito                                                        | CODICE NSCOLE            | Piano sanitario        | Mussimule             |  |
| Parentela                                             | ALIGHIERI                                             | FRANCESCO                                            | AREZZO                                                                          | 18-07-2013                                                             | LGHFNC13L18A390U         | PIANO BASE             | AUTONOMO              |  |
| Parentela<br>Figlio                                   |                                                       |                                                      |                                                                                 |                                                                        |                          |                        |                       |  |

Spunta per confermare /

La fase conclusiva della procedura prevede la generazione del MAV di pagamento, che il lavoratore dovrà scaricare dalla sezione "PAGAMENTI / Mav" del menù laterale, stampare e pagare. Il MAV dovrà essere pagato entro la data indicata in piattaforma (10 giorni dalla data di generazione) e la copertura sarà attivata solo dopo la ricezione del pagamento.

| 1                            |                               | 2                                   |                    | 3            |
|------------------------------|-------------------------------|-------------------------------------|--------------------|--------------|
| Selezione Fo                 | amiliari                      | Documentazione                      |                    | MAV          |
| TENZIONE una volta generat   | o il Mav non sarà possibile r | modificare la selezione effettuata. |                    |              |
| Elenco dei familiari a pagar | mento                         |                                     |                    |              |
| Familiare                    | Parentela                     | Piano Sanitario                     | Massimale          | Importe      |
| ALIGHIERI FRANCESCO          | Figlio                        | PIANO BASE                          | AUTONOMO           | 361,00 €     |
|                              |                               |                                     | Totale Importo MAV | 361,00 €     |
| ) Indietro                   |                               |                                     |                    | Genera Mav ( |

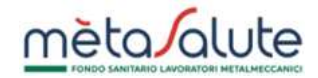

Quando verrà contabilizzato il pagamento lo stato del MAV diventerà "INCASSATO". Possono essere necessari 5-7 giorni lavorativi per la contabilizzazione del pagamento.

La piattaforma imposterà in automatico il familiare "a pagamento" non appena il MAV risulterà contabilizzato. La successiva riattivazione delle prestazioni sanitarie potrebbe richiedere fino a 10 giorni lavorativi dalla data di incasso.

#### 5.2. MAV di pagamento

I MAV sono consultabili cliccando sul menù "Mav" nella sezione Pagamenti del menu principale:

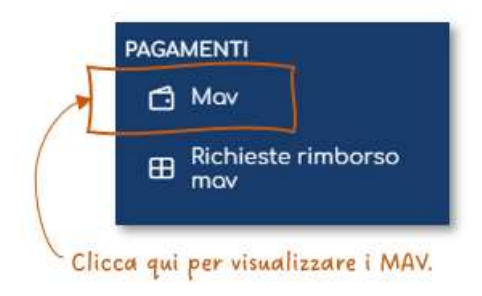

#### Viene visualizzato l'elenco dei MAV:

| lav   |                                                  |                   |           |                  |              |             |          |
|-------|--------------------------------------------------|-------------------|-----------|------------------|--------------|-------------|----------|
| ⊃ †↓  | Causale †1                                       | Data Emissione †↓ | Importo † | Data Scadenza †‡ | Stato 11     | PDF MAV     | Rimborso |
| 84132 | Saldo adesione<br>2025 del familiare<br>pagante. | 07/11/2024 11:48  | 361,00 €  | 15/03/2025       | DA INCASSARE | 🕨 🕹 Scarica |          |

A seguito dell'incasso del MAV sarà possibile:

- Scaricare l'attestato d'iscrizione
- Richiedere il rimborso del MAV

| av     |                                                  |                  |                                  |                  |           |                                     |                   |
|--------|--------------------------------------------------|------------------|----------------------------------|------------------|-----------|-------------------------------------|-------------------|
| id ți  | Causale 11                                       | Data Emissione ț | Importo †1                       | Data Scadenza †↓ | Stato †1  | PDF MAV                             | Rimborso          |
| 484132 | Saldo adesione<br>2025 del familiare<br>pagante. | 07/11/2024 11:48 | 361,00 €                         | 15/03/2025       | INCASSATO | Scarica<br>Attestato                | Richiedi Rimborso |
|        | paganan                                          | Clico<br>l'att   | ca qui per sca<br>estato di iscr | aricare          |           | Clicca qui per r<br>il rimborso del | ichiedere<br>MAV. |

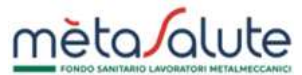

Le richieste di rimborso dei MAV sono consultabili cliccando sul menù "Richieste di rimborso MAV" nella sezione Pagamenti del menu principale:

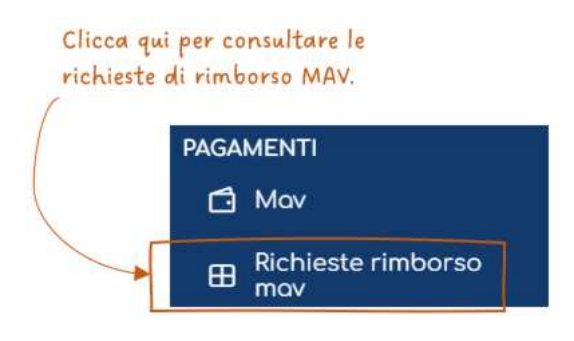

#### 6. Le tue autocertificazioni

Per visualizzare le proprie autocertificazioni è possibile cliccare sul menù "FAMILIARI / Autocertificazioni" oppure sul pulsante "Le tue autocertificazioni" :

| NAGRAFICA                         | Nucleo familiare                                | anno 2024 🗸                                   | ⊕                                                         | Attiva copertura a                               | Pagamento                   |
|-----------------------------------|-------------------------------------------------|-----------------------------------------------|-----------------------------------------------------------|--------------------------------------------------|-----------------------------|
| 옷 Dati anagrafici                 |                                                 |                                               | ⊕ 4                                                       | Autocertifico il nucleo                          | familiare a carica          |
| © Gestione Contatti e<br>Consensi |                                                 |                                               | •                                                         | Le tue outocer                                   | tificazioni                 |
| E Coordinate<br>bancarie          | Per aggiungere e/o mo                           | odificare un familiare a                      | carico è necessario cli                                   | ccare sul tasto "Autoc                           | ertifica il nucleo familiar |
| 🖰 Cambio password                 | Scarica QUI l'elenco co<br>ATTENZIONE: in assen | mpleto dei documenti<br>za della documentazio | i richiesti per la certifica<br>one non sarà possibile is | azione del nucleo fami<br>scrivere il familiare. | liore.                      |
| MILIARI                           |                                                 |                                               |                                                           |                                                  |                             |
| 🕰 Gestione Familiari              | Familiare                                       | Parentela                                     | Codice Fiscale                                            | Stato Copertura                                  | Piano Sanitario             |
| ළ Autocertificazioni              | ALIGHIERI<br>FRANCESCO                          | Figlio                                        | LGHFNC13L18A390U                                          | CARICO                                           | PIANO BASE                  |
|                                   | PORTINARI BEATRICE                              | Convivente di fatto                           | PRTBRC74L58D612O                                          | CARICO                                           | PIANO BASE                  |
| - 11 AMA IN ATTAL AMAINT LAAPSTE  |                                                 |                                               |                                                           |                                                  |                             |

Si apre la schermata "Le tue autocertificazioni", che riporta l'elenco cronologico delle autocertificazioni inviate al Fondo.

| D 11   | Anno riferimento †↓ | Numero Documenti<br>†↓ | Numero Familiari | Data Invio †↓       | Stato Corrente †↓ |                                  |
|--------|---------------------|------------------------|------------------|---------------------|-------------------|----------------------------------|
| )20721 | 2024                | 6                      | 2                | 25-07-2024 11:34:46 | VALIDATA          | Visualizza<br>Autocetificazione  |
| )20709 | 2024                | 6                      | 2                | 18-07-2024 13:58:49 | INVIATA           | Visualizzo<br>Autocertificazione |

Dall'elenco si può vedere lo stato dell'autocertificazione (che può essere sottoposta a verifica da parte del Fondo) e, premendo il pulsante "Visualizza autocertificazione", entrare nel dettaglio del documento inviato.

|                                 |                                                                                                    | Clicca qui per scaricare il<br>documento firmato |                     |                      |
|---------------------------------|----------------------------------------------------------------------------------------------------|--------------------------------------------------|---------------------|----------------------|
| ALIGHIERI DANTE - LGH           | DNT74L04D612X                                                                                        |                                                  | )                   | VALIDATA             |
| Pratica autocertificazione n. 1 | 020721 - Data: 25/07/2024                                                                            |                                                  |                     | The Drift of         |
| 3 Indietro                      |                                                                                                    |                                                  | L. Scorie           | a Autocertificazione |
| Lista familiari a carico certi  | ficati nella pratica                                                                                 |                                                  |                     |                      |
| Fomiliore                       | Codice I                                                                                             | Fiscale                                          | Parentela           |                      |
| BEATRICE PORTINARI              | PRTBRC                                                                                               | 74L58D612O                                       | Convivente di fatto |                      |
| FRANCESCO ALIGHIERI             | LGHFNC                                                                                               | 13L18A390U                                       | Figlio o carico     |                      |
| Lista documenti allegati        |                                                                                                    |                                                  |                     |                      |
| Soggetto                        | Tipo Documento                                                                                       | Documento                                        | Data Upload         |                      |
| BEATRICE PORTINARI              | Documento di Identità                                                                                | PRTBRC74L58D612O_CERT_FAM                        | 25-07-2024 11:34:08 | 🛃 Scarica            |
| ALIGHIERI DANTE                 | Stato di Famiglia                                                                                    | CERT_FAM_STATO_FAM_250720                        | 25-07-2024 11:34:17 | 🛃 Scarica            |
| FRANCESCO ALIGHIERI             | Documento di Identità o<br>Codice Fiscale                                                            | LGHFNC13L18A390U_CERT_FAN                        | 25-07-2024 11:34:02 | 🛃 Scarica            |
| ALIGHIERI DANTE                 | Riepilogo Domanda<br>assegno unico e universale                                                      | CERT_FAM_ASS_UNICO_250720                        | 25-07-2024 11:33:50 | 🛃 Scarica            |
| ALIGHIERI DANTE                 | Documento di Identità                                                                                | CERT_FAM_CI_250720241134.pd                      | 25-07-2024 11:33:58 | 🛃 Scarica            |
| BEATRICE PORTINARI              | Riquadro familiari riportato<br>In CU/730 più recente<br>(riquadro reddito in caso di<br>convivente) | PRTBRC74L58D612O_CERT_FAN                        | 25-07-2024 11:34:13 | 🛓 Scorico            |

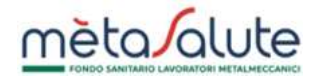

#### 7. Azioni del Fondo a seguito dell'invio di una nuova autocertificazione

A seguito della presentazione di un'autocertificazione il Fondo potrebbe decidere di effettuare determinate azioni:

- Validare l'autocertificazione -
- Richiedere una integrazione documentale -
- Respingere l'autocertificazione perché non sussistono i requisiti -

#### 7.1. Validazione dell'autocertificazione

Un'autocertificazione è "validata" se è stata sottoposta a verifica da parte del Fondo e valutata positivamente. Lo stato appare "VALIDATO" e viene riportato nella schermata di dettaglio.

| ID †1  | Anno riferimento †↓ | Numero Documenti<br>†↓ | Numero Familiari | Data Invio †↓       | Stato Corrente 11 |                                  |
|--------|---------------------|------------------------|------------------|---------------------|-------------------|----------------------------------|
| 020721 | 2024                | 6                      | 2                | 25-07-2024 11:34:46 | VALIDATA          | Visualizza<br>Autocertificazione |
| 020709 | 2024                | 6                      | 2                | 18-07-2024 13-58:49 | INVIATA           | Visualizza<br>Autocertificazione |

#### 7.2. Validazione parziale dell'autocertificazione

Il Fondo potrebbe decidere di validare parzialmente la pratica presentata e cessare la copertura di uno o più componenti del nucleo familiare.

| Lista autocer | tificazioni del dipendente: ALI | GHIERI DANTE           |                  |                     |                          |                                  |
|---------------|---------------------------------|------------------------|------------------|---------------------|--------------------------|----------------------------------|
| D 11          | Anno riferimento 🍴              | Numero Documenti<br>11 | Numero Familiari | Data Invio †↓       | Stato Corrente 🏗         |                                  |
| 020721        | 2024                            | n                      | 2                | 25-07-2024 09:34:46 | VALIDATA<br>PARZIALMENTE | Visualizza<br>Autocertificazione |
| 020709        | 2024                            | 6                      | 2                | 18-07-2024 1:58:49  | INVIATA                  | Visualizza<br>Autocertificazione |

validata parzialmente

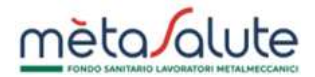

| BEATRICE PORTINARI                              | FR15RC/420050120 |                     |           |
|-------------------------------------------------|------------------|---------------------|-----------|
|                                                 | DRTRDC74L5804120 | Convivente di fatto |           |
| amillare                                        | Codice Fiscale   | Parentelo           |           |
| ista familiari a carico certificati nella prati | ico              |                     |           |
| ) Indietro                                      |                  | طی Scarica Autoce   | rtificazi |
| atica autocertificazione n. 1020721 - Data: 25  | 5/07/2024        | VALIDATA PARZI      | ALME      |

<sup>-</sup> Familiare con copertura cessata

#### 7.3. Richiesta di integrazione

In questo caso il Fondo richiede al lavoratore di integrare la documentazione inviata con documenti aggiuntivi.

| Clia                                                                                                    | cca qui per visualizzare l'<br>le autocertificazioni inv                                                                | 'elenco<br>iate                                                                                                    |                                                                           |                                                                     |
|----------------------------------------------------------------------------------------------------|----------------------------------------------------------------------------------------------------|----------------------------------------------------------------------------------------------------|---------------------------------------------------------------------------|---------------------------------------------------------------------|
| Nucleo familiare anno                                                                                                    | o 2024 ¥                                                                                                    |                                                                                                    | Attiva coperture                                                          | a a Pagamento                                                       |
|                                                                                                    |                                                                                                    | • •                                                                                                    | Integra la tua                                                            | certificazione                                                      |
|                                                                                                    |                                                                                                    | ⊕                                                                                                    | Autocertifica il nucle                                                    | o familiare a carico                                                |
|                                                                                                    |                                                                                                    | •                                                                                                    | Le tue autoc                                                              | ertificazioni                                                       |
|                                                                                                    |                                                                                                    |                                                                                                    |                                                                           |                                                                     |
| er aggiungere e/o modifica<br>Ittestante il carico fiscale.<br>Icarica QUI l'elenco comple<br>ITTENZIONE: in assenza del                                     | are un familiare a carico è nec<br>to dei documenti richiesti per<br>lla documentazione non sarà                        | essario cliccare sul tasto "Autoc<br>la certificazione del nucleo fami<br>possibile iscrivere il familiare.                                       | ertifica il nucleo familiare a ca<br>lliare.                              | rico" e inserire la documentazione                                  |
| er aggiungere e/o modifica<br>ttestante il carico fiscale.<br>carica QUI l'elenco comple'<br>TTENZIONE: in assenza del<br>Familiare                          | are un familiare a carico è nec<br>to dei documenti richiesti per<br>lla documentazione non sarà<br>Parentela           | essario cliccare sul tasto "Autoc<br>la certificazione del nucleo fami<br>possibile iscrivere il familiare.<br>Codice Fiscale                     | ertifica il nucleo familiare a ca<br>Iliare.<br>Stato Copertura           | rico" e inserire la documentazione<br>Piano Sanitario               |
| er aggiungere e/o modifica<br>ittestante il carico fiscale.<br>icarica QUI l'elenco comple<br>ITTENZIONE: in assenza del<br>Familiare<br>ALIGHIERI FRANCESCO | are un familiare a carico è nec<br>to dei documenti richiesti per<br>lla documentazione non sarà<br>Parentela<br>Figlio | essario cliccare sul tasto "Autoc<br>la certificazione del nucleo fami<br>possibile iscrivere il familiare.<br>Codice Fiscale<br>LGHFNC13L18A390U | ertifica il nucleo familiare a ca<br>iliare.<br>Stato Copertura<br>CARICO | rico" e inserire la documentazione<br>Piano Sanitario<br>PIANO BASE |

### Cliccando sul pulsante "Integra la tua certificazione" viene presentata la lista delle autocertificazioni inviate.

| D †1   | Anno riferimento †↓ | Numero Documenti<br>Î | Numero Familiari | Data Invio †↓       | Stato Corrente †↓ |                                 |
|--------|---------------------|-----------------------|------------------|---------------------|-------------------|---------------------------------|
| 020721 | 2024                | 6                     | 2                | 25-07-2024 11:34:46 | RICHIESTA         | Integra<br>Autocertificazion    |
| 020709 | 2024                | 6                     | 2                | 18-07-2024 13:58:49 | INVIATA           | Visualizza<br>Autocertificazion |

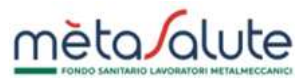

# Cliccando sul pulsante "Integra Autocertificazione" appare la seguente schermata, che consente al lavoratore di caricare la documentazione richiesta:

| ALIGHIERI DANTE - LGHD            | DNT74L04D612X                                                                                        |                             |                     | DICHIESTA INTECDAZIONE       |
|-----------------------------------|----------------------------------------------------------------------------------------------------|-----------------------------|---------------------|------------------------------|
| Protico outocertificozione n. 102 | 20721 - Data: 25/07/2024                                                                             |                             |                     | RICHIESTA INTEGRAZIONE       |
| S Indietro                        |                                                                                                    |                             |                     | 🛃 Scarica Autocertificazione |
| Lista familiari a carico certifi  | cati nella pratica                                                                                   |                             |                     |                              |
| Familiare                         | Codice                                                                                               | Fiscale                     | Parentela           |                              |
| BEATRICE PORTINARI PRTBRC7        |                                                                                                    | 74L58D612O                  | Convivente di       | fatto                        |
| FRANCESCO ALIGHIERI               | LGHFNC                                                                                               | C13L18A390U                 | Figlio a carico     |                              |
| Lista documenti allegati          |                                                                                                    |                             |                     |                              |
| Soggetto                          | Tipo Documento                                                                                       | Documento                   | Data Upioad         |                              |
| BEATRICE PORTINARI                | Documento di Identità                                                                                | PRTBRC74L58D612O_CERT_FAN   | 25-07-2024 11:34:08 | 🕁 Scorico                    |
| ALIGHIERI DANTE                   | Stato di Famiglia                                                                                    | CERT_FAM_STATO_FAM_250720   | 25-07-2024 11:34:17 | 🛃 Scarica                    |
| FRANCESCO ALIGHIERI               | Documento di Identità o<br>Codice Fiscale                                                            | LGHFNC13L18A390U_CERT_FAN   | 25-07-2024 11:34:02 | 🛃 Scarica                    |
| ALIGHIERI DANTE                   | Riepilogo Domanda<br>assegno unico e universale                                                      | CERT_FAM_ASS_UNICO_25072(   | 25-07-2024 11:33:50 | 🕁 Scarica                    |
| ALIGHIERI DANTE                   | Documento di Identità                                                                                | CERT_FAM_CI_250720241134.pd | 25-07-2024 11:33:58 | 🛃 Scarica                    |
| BEATRICE PORTINARI                | Riquadro familiari riportato<br>in CU/730 più recente<br>(riquadro reddito in caso di<br>convivente) | PRTBRC74L58D612O_CERT_FAN   | 25-07-2024 11:34:13 | 🛓 Scorico                    |
| ALIGHIERI DANTE                   | Stato di Famiglia 2024                                                                               |                             |                     | + Carica Documento           |

Clicca qui per caricare la documentazione —

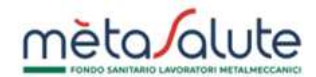

#### 7.4. Autocertificazione Respinta

Qualora il Fondo, sottoposta a verifica un'autocertificazione, ritenga che non sussistano i requisiti per la messa in copertura in forma gratuita del nucleo familiare respinge l'autocertificazione. I familiari sono immediatamente posti fuori copertura.

| Nucleo familiare anno 2024 V                                                                         |                                                                                       |                                                                                                | Autocertifica il nucleo familiare a carico     Le tue autocertificazioni |                             |                          |  |
|----------------------------------------------------------------------------------------------------|---------------------------------------------------------------------------------------|------------------------------------------------------------------------------------------------|--------------------------------------------------------------------------|-----------------------------|--------------------------|--|
| r aggiungere e/o modi<br>testante il carico fiscal<br>arico QUI l'elenco com<br>TENZIONE: in assenza | ficare un familiare a can<br>e.<br>pleto dei documenti rich<br>della documentazione r | ico è necessario cliccare si<br>niesti per la certificazione o<br>non sorà possibile iscrivere | ul tasto "Autocertifica il r<br>Jel nucleo familiore.<br>il familiare.   | ucleo familiare a carico" ( | e inserire la documenta; |  |
| amiliare                                                                                             | Parentela                                                                             | Codice Fiscale                                                                                 | Stato Copertura                                                          | Piano Sanitario             | Note                     |  |
| LIGHIERI FRANCESCO                                                                                   | Figlio                                                                                | LGHFNC13L18A390U                                                                               | NESSUNO                                                                  | PIANO BASE                  |                          |  |
| ORTINARI BEATRICE                                                                                    | Convivente di fatto                                                                   | PRTBRC74L58D612O                                                                               | NESSUNO                                                                  | PIANO BASE                  |                          |  |
| Note Operative                                                                                       |                                                                                       |                                                                                                |                                                                          |                             |                          |  |
| nore operative                                                                                       |                                                                                       |                                                                                                |                                                                          |                             |                          |  |

#### Stato dell'autocertificazione respinta:

| Lista autocer | tificazioni del dipendente: ALI | GHIERI DANTE           |                  |                     |                   |                                  |
|---------------|---------------------------------|------------------------|------------------|---------------------|-------------------|----------------------------------|
| lt di         | Anno riferimento 🏌              | Numero Documenti<br>1↓ | Numero Familiari | Data Invio †1       | Stato Corrente †1 |                                  |
| 020721        | 2024                            | 6                      | 2                | 25-07-2024 11:34:46 | NON VALIDA        | Visualizza<br>Autocertificazione |
| 020709        | 2024                            | 6                      | 2                | 18-07-2024 13:58:49 | INVIATA           | Visualizza<br>Autocertificazion  |

respinta dal Fondo